## Segunda via de boletos de Royaltie e Taxa de Marketing MAYBELLENE

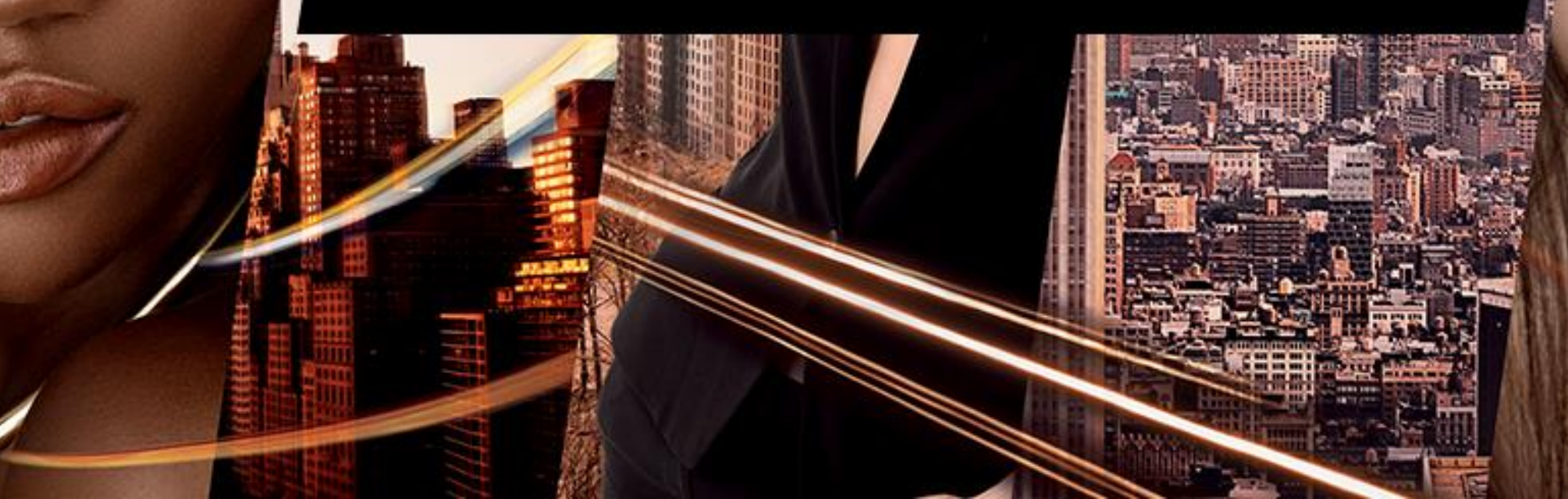

 Acesse o site: <a href="https://www.itau.com.br/servicos/boletos/">https://www.itau.com.br/servicos/boletos/</a>

Caso deseje atualizar um boleto vencido escolha a opção: Atualizar boleto vencido Caso deseje 2º via de boleto ainda não vencido escolha: 2º via de boleto

| Escolha uma das opções de acordo com sua necessidade:<br>O Atualizar boleto vencido @<br>O 2ª via de boleto @ | Escolha uma opção                                                                                             |                                           |
|----------------------------------------------------------------------------------------------------|----------------------------------------------------------------------------------------------------|-------------------------------------------|
|                                                                                                    | Escolha uma das opções de acordo com sua necessidade:<br>O Atualizar boleto vencido @<br>O 2ª via de boleto @ | No final da pág<br>clique em <b>Próxi</b> |
|                                                                                                    |                                                                                                    | Próximo                                   |

## Na tela abaixo Marque a Opção Itaú:

Digite a representação numérica 🕜 do código de barras ou os dados de Agência/Código Beneficiário e Nosso número 🕜 (apenas os números, sem espaços, pontos ou barras):

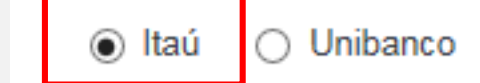

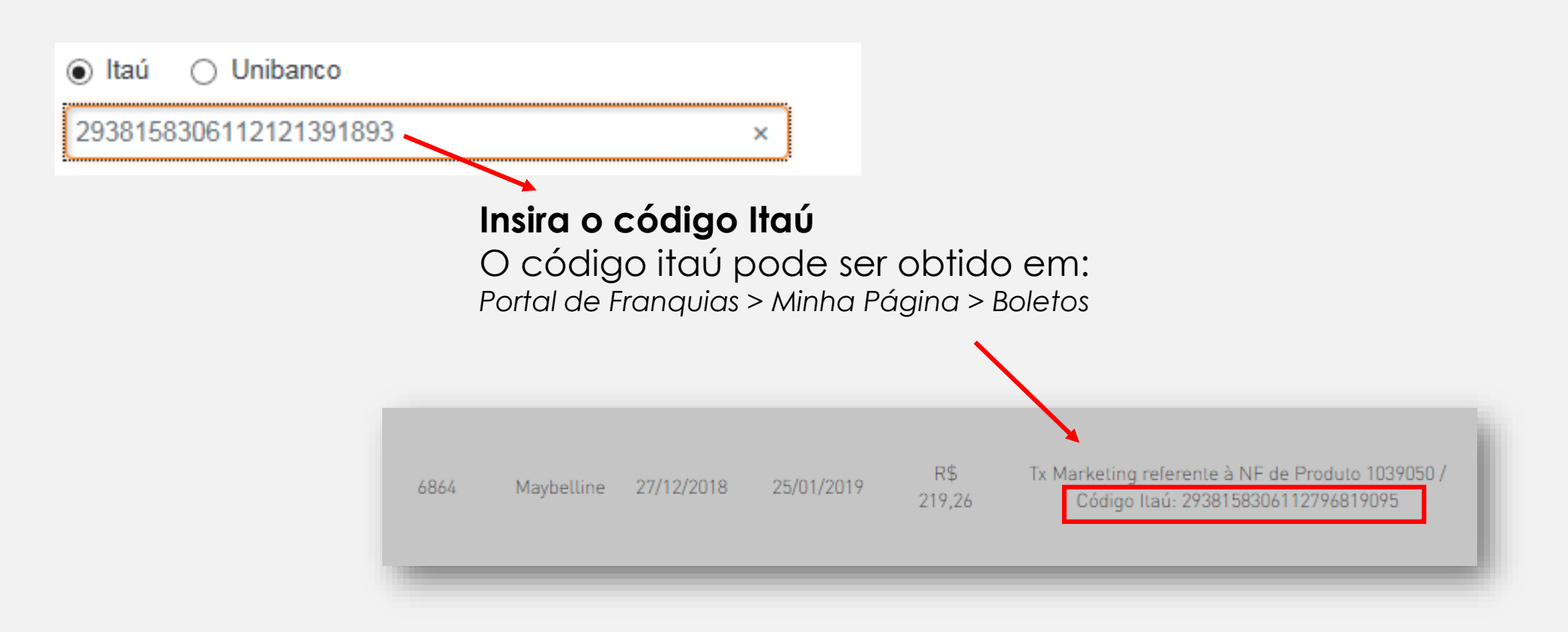

Digite os caracteres da figura e clique em Próximo:

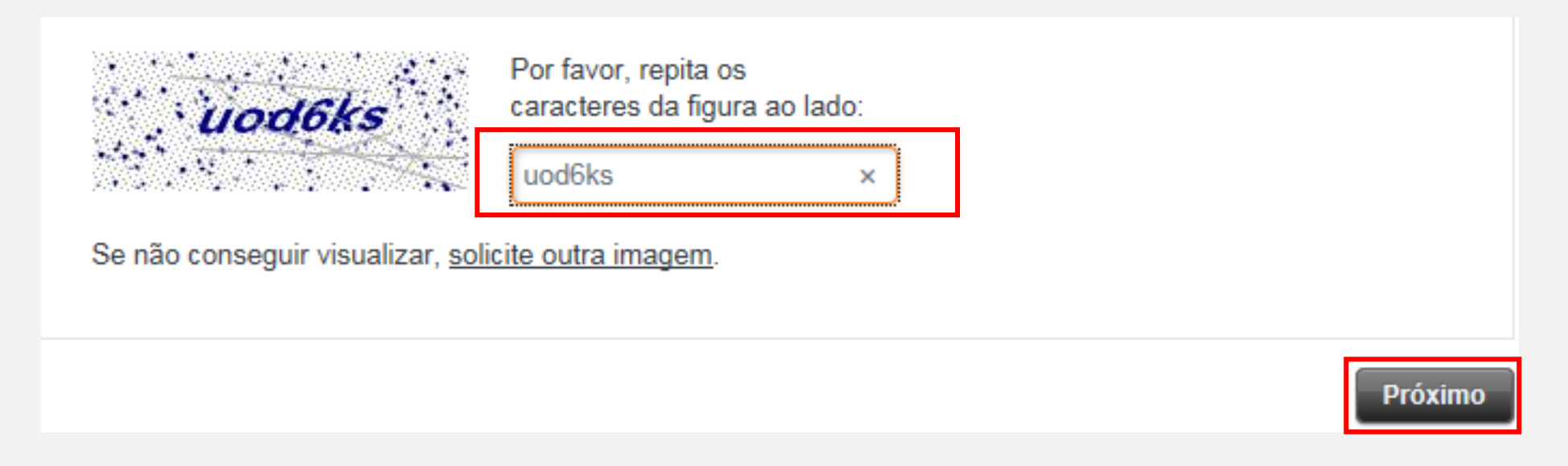

Em seguida clique em Gerar Boleto em PDF e salve o boleto em seu computador

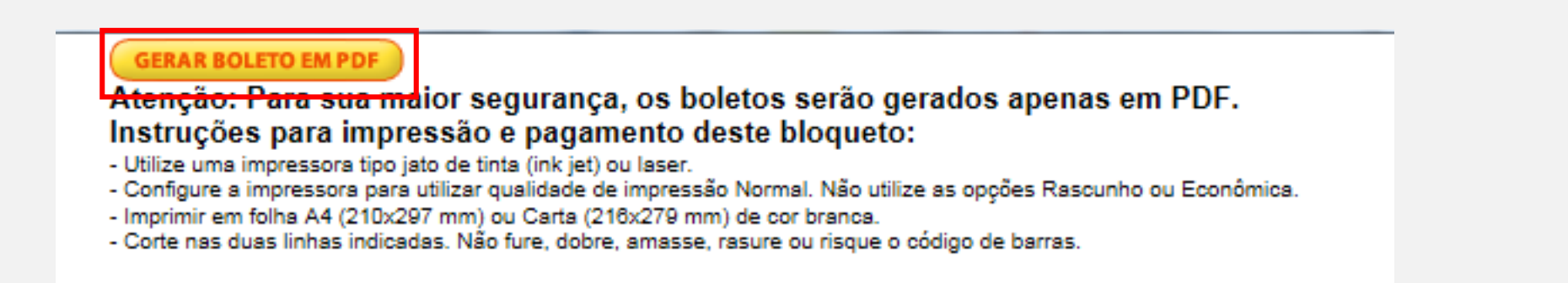